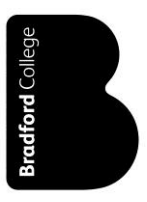

## **Accessing Bradford College Student Portal**

Using Google Chrome, enter: *https://learnerportal.bradfordcollege.ac.uk* in the address bar and press return.

| Earnerportal.bradfordcollege.ac.uk | D → A Google | × |                           |
|------------------------------------|--------------|---|---------------------------|
|                                    |              |   | Gmail Images 🗰 S          |
|                                    |              |   |                           |
|                                    |              |   | A faster way to browse th |
|                                    | C I          |   |                           |
|                                    |              |   |                           |

The Student Portal home page will now be displayed

| i Information!                                                        |                                                                                                    | Sign in with Student Portal           |
|-----------------------------------------------------------------------|----------------------------------------------------------------------------------------------------|---------------------------------------|
| Student Portal is not linked to<br>Please <u>A download instructi</u> | your college email or moodle account so please register before attempting to sign in.<br><u>Yns</u> to register on portal. | Register to access Student Portal     |
| Latest News                                                           |                                                                                                    | A Level Results Release Day           |
|                                                                       |                                                                                                    | Thursday 18th August, 2016 / 6:01 A.M |

Now click on the 'Register' button below, if you are not registered before, otherwise Sign In.

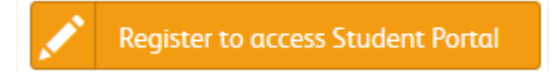

| Register                                                                                                    |                                                                                                    |                                                                                                    |
|----------------------------------------------------------------------------------------------------|----------------------------------------------------------------------------------------------------|----------------------------------------------------------------------------------------------------|
| Note!<br>Please note that to reg<br>application in college.<br>Password must be at lea<br>upper case letter, one lea<br>have registered, a copy of<br>email accounts. | <b>ister on the Student Portal, you must be e</b><br>ast 8 characters, no more than 15 charact<br>ower case letter, and one numeric digit, a<br>of your username and password will be em | enrolled or have an active<br>ers, and must include at least one<br>nd no special character. After you<br>ailed to your College and Personal |
| User name                                                                                                    | Student ID                                                                                                    | 1                                                                                                    |
| Password                                                                                                    | Password                                                                                                    |                                                                                                    |
| Confirm password                                                                                                    | Confirm password                                                                                                    |                                                                                                    |
| DOB                                                                                                    | Date of Birth (dd/mm/yyyy)                                                                                                    |                                                                                                    |
|                                                                                                    | Register                                                                                                    |                                                                                                    |

Sign In if you have a student portal account.

Now that you've registered, click Login

| Sign In<br>Please enter you student | portal username and password to log in.              |  |  |  |  |
|-------------------------------------|------------------------------------------------------|--|--|--|--|
| User name                           | Student ID                                           |  |  |  |  |
| Password                            | Password                                             |  |  |  |  |
|                                     | Remember Me                                          |  |  |  |  |
|                                     | Sign in                                              |  |  |  |  |
| Forgotten Password                  |                                                      |  |  |  |  |
|                                     | Register if you don't have a student portal account. |  |  |  |  |

You've now logged onto the learner portal, your username is displayed on the top right hand corner.

| В | radford College | Student Portal 🚳                    | Registration <del>-</del> | Results <del>-</del>    | My Application                     | My Account | Contact Us                        | <b>Q</b> Welcome |
|---|-----------------|-------------------------------------|---------------------------|-------------------------|------------------------------------|------------|-----------------------------------|------------------|
|   | [               | Dashboard                           |                           |                         |                                    |            |                                   | <b>∉</b> Home⇒   |
|   | ľ               | My Details<br>View Personal Details |                           | <b>My Co</b><br>View Co | ourses<br>urses Details            | ⊞          | My Results<br>View Result Details |                  |
|   |                 | My Account<br>View My Account to r  | <b>~</b>                  | My Pro<br>Re-enrol      | <b>ogression</b><br>I on next year |            |                                   |                  |
|   |                 |                                     |                           |                         |                                    |            |                                   |                  |

## To View your GCSE/A Level/Student Transcript Result, click on 'My Result'

## To Rest your password go to 'My Account'

| My Account                                                                                                    |                                                                                                    | # Home > 🏟 Dashboard > My Account      |
|----------------------------------------------------------------------------------------------------|----------------------------------------------------------------------------------------------------|----------------------------------------|
| New Password must be at least 8 characters, no more than 15 of<br>one lower case letter, and one numeric digit, and no special cho<br>College and Personal email accounts for your records. | characters, and must include at least one upper case letter,<br>aracter. After you have reset password, a copy of your usernam | e and password will be emailed to your |
| Reset Password                                                                                                    |                                                                                                    |                                        |
| Old Password                                                                                                    | Old password                                                                                                    |                                        |
| New Password                                                                                                    | New password                                                                                                    |                                        |
| Confirm New<br>password                                                                                                    | Confirm New password                                                                                                    | 6                                      |
|                                                                                                    | Reset                                                                                                    |                                        |